1. Click Continue on first screen. Put instructions for new system in here

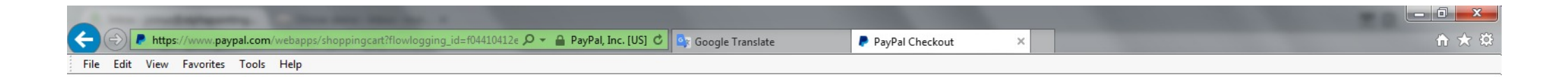

| / lpha                                | Cyrus Ennited                   |
|---------------------------------------|---------------------------------|
| Pur                                   | chase details                   |
| Description<br>Deposit for Jem Bowder | n in Wells, Somerset - May 2018 |
| Price per item<br>175.00              | GBP Quantity 1                  |
|                                       | Continue                        |
|                                       |                                 |

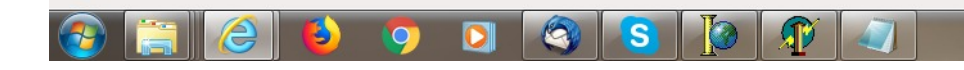

€ 100% -

2. To Pay by Paypal simply login but to pay by card select "Create an Account" (sometimes this is displayed as Check Out as Guest)

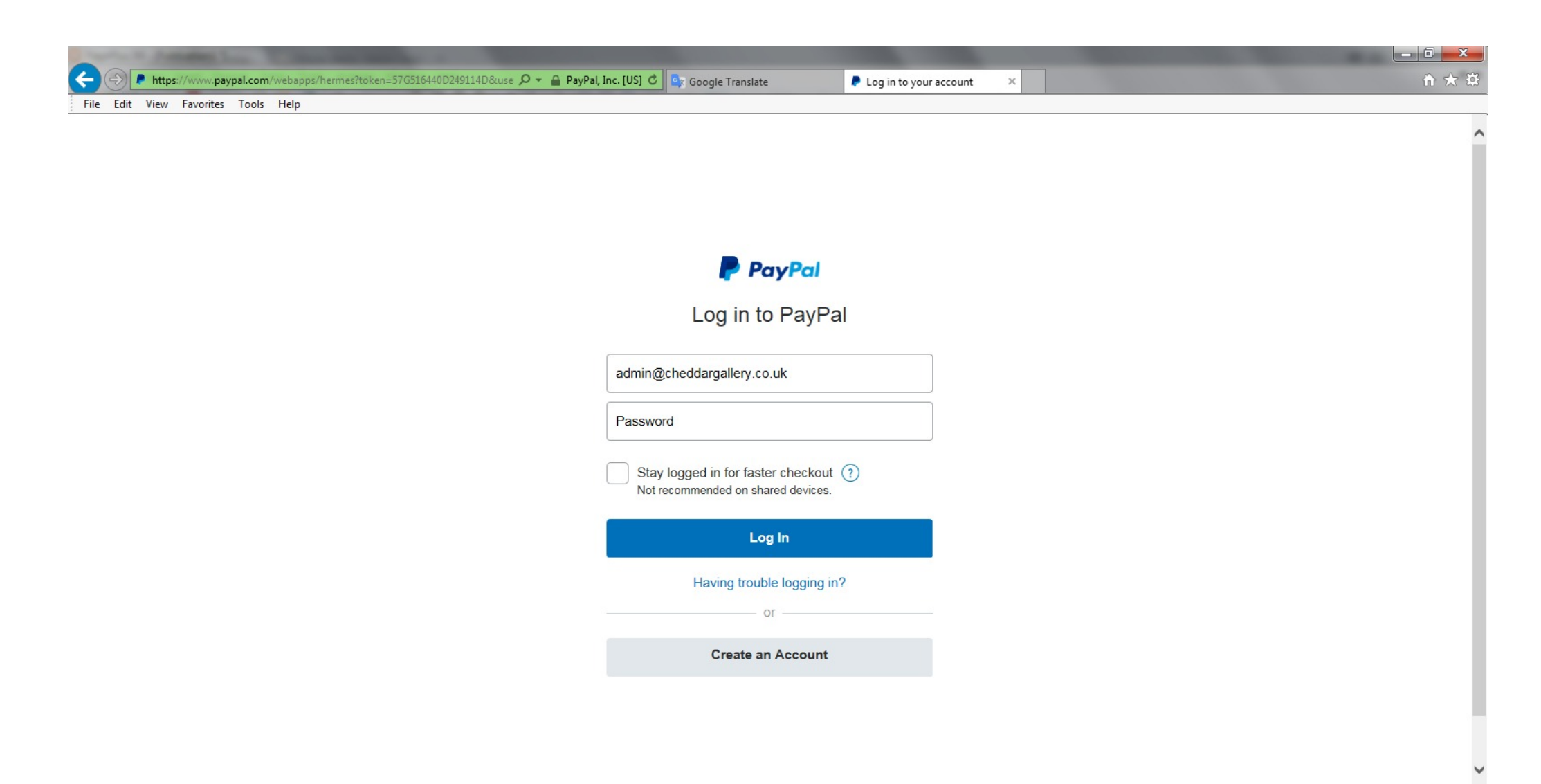

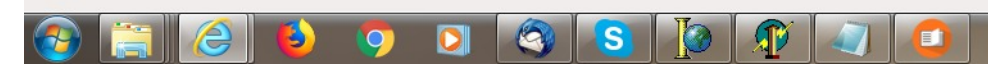

€ 100% -

3. Once in "PayPal Guest Checkout" Please Select Card Type to choose the card you wish to pay with.

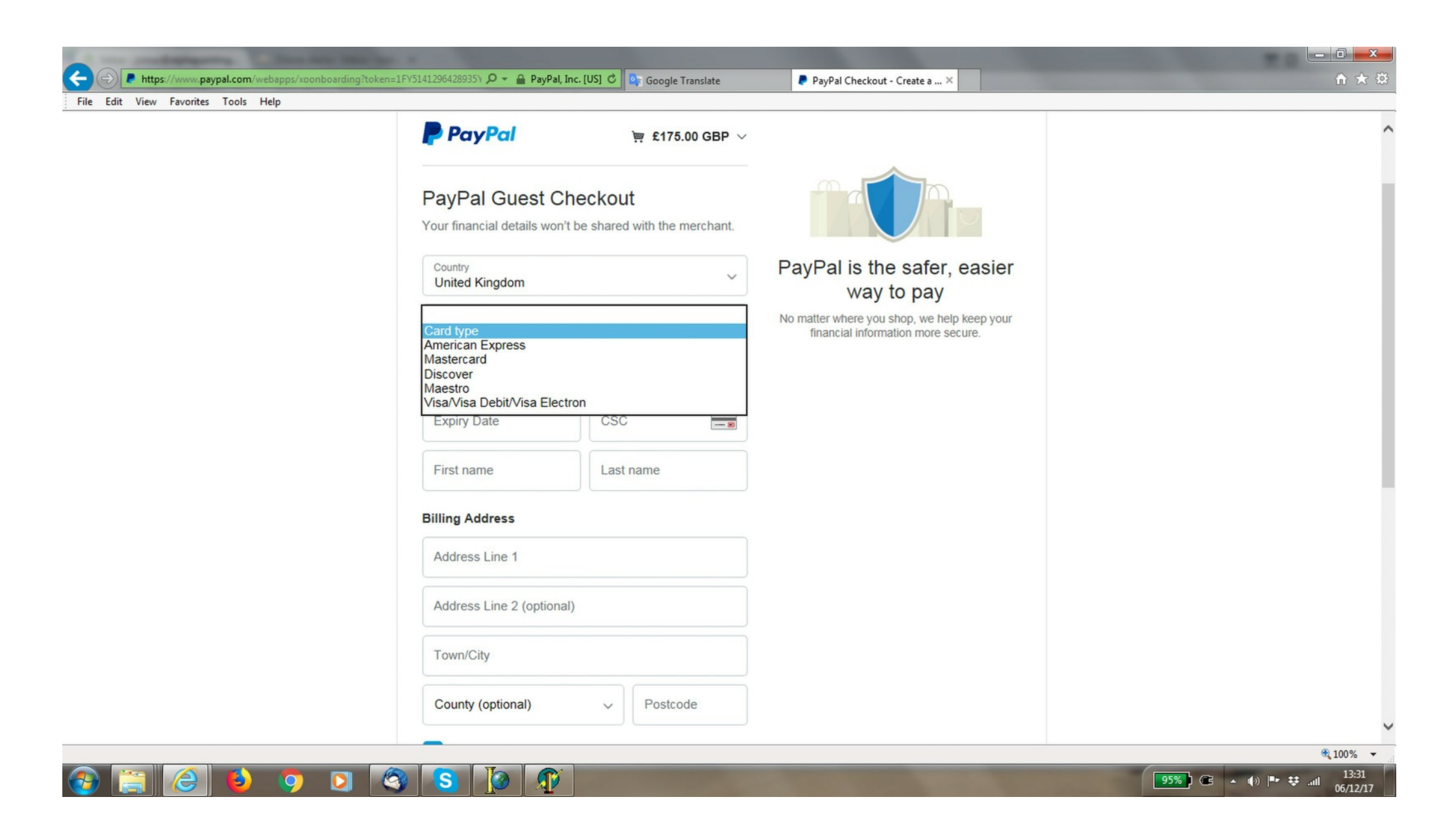

4. Once you have entered your card details into the "PayPal Guest Checkout" screen, scroll down to the bottom of the screen and where it asks the question "Why not create a PayPal Account?" Simply answer No, thanks.

| File Edit View Favorites Tools Help |                                                                                                    |   |
|-------------------------------------|----------------------------------------------------------------------------------------------------|---|
|                                     | Postage and Packaging                                                                                                    | - |
|                                     | Delivery method                                                                                                    |   |
|                                     | These options are provided by the merchant based on your delivery address                                                                                                    |   |
|                                     | Select a delivery method                                                                                                    |   |
|                                     | Contact information                                                                                                    |   |
|                                     | Phone number type<br>Mobile   Mobile number<br>+44                                                                                                    |   |
|                                     | Email address (?                                                                                                    |   |
|                                     | Why not create a PayPal account?<br>Protect your eligible purchases and check out faster at<br>millions of websites by signing up for a free PayPal<br>account.                                                                                                    |   |
|                                     | Yes. I'd like a PayPal account (recommended) Password                                                                                                    |   |
|                                     | <ul> <li>No, thanks</li> <li>I have read, and I consent and agree to PayPal's Privacy<br/>Policy (including PayPal processing and disclosing my<br/>personal data). I understand I can change my communication<br/>preferences at any time. I also agree to the terms of PayPal<br/>Account Optional.</li> </ul> |   |
|                                     | Pay Now                                                                                                    |   |
|                                     | Policies Terms Privacy Feedback © 1999-2018                                                                                                    |   |